# 横断作成システム 操作説明書

起動しますと、下図のメインメニューが現れます。

マクロセキュリティーに関する説明につきましては、「フィールドコンバータ」と同様ですので、 参照願います。

まず、メインメニュー内の各々タグについて説明いたします。

1・初期画面の「データ読込」タグ

| データ読込   結線/削除命令記号   レイヤ名及びレイヤ色   文字の大きさ   文字変換   標高値の小数点以下の桁数                                        |
|----------------------------------------------------------------------------------------------------|
| ① CXYデータ読込                                                                                           |
| C データに方向角あり<br>C データに方向角なし                                                                           |
| CXYデータ読込     ごえていていていていていていていていていていていていていていていていていていてい                                                |
| ② 方向角の算出方法<br>○ ①道路一般(測点の追番号が起点から終点) 方向角算出                                                           |
| <ul> <li>○ ②河川一般(測点の追番号が下流から上流)</li> <li>○ ③手入力(測点が追番号でない場合)</li> </ul>                              |
| ODNシート削除       3     ODNジート削除       注意       シート名[ODN]は変えないでください。                                    |
| <ul> <li>④ スケール</li> <li>縦スケール: 1/ 100 ▼ 横スケール: 1/ 100 ▼</li> <li>※任意の入力は、任意を選択し入力してください。</li> </ul> |
| ⑤     処理開始     ⑥     データシートを確認する     ⑦     終了                                                        |

① CXY データ読込

中心点データを読み込みます。

② 方向角算出方法

観測点の左右判定のために必要な中心点の方向角算出方法を指定します。

③ ODN データ読込

観測データを読み込みます。
④ スケール
断面の縦横スケールを指定します。
⑤ 処理開始
このボタンを押すと、解析を開始します。
⑥ データシートを確認する
このボタンを押すと、ワークシートが開きます。通常は使用しません。
⑦ 終了
中断する場合は、このボタンを押します。

2•結線/削除命令記号

| データ読込 結線/削除命令記号 レイヤ名及びレイヤ色   文字の大きさ   文字変換   標高値の小鼓点以下の桁数 |  |
|-----------------------------------------------------------|--|
| 処理開始 データシートを確認する 終了                                       |  |

① 結線命令

電子野帳に記録された結線命令文字を指定します。

むやみに変更すると、現場で混乱します。各々事業所内で取り決めて固定してください。

2 削除命令

電子野帳に記録された削除命令文字を指定します。

むやみに変更すると、現場で混乱します。各々事業所内で取り決めて固定してください。 ③ 初期値設定

初期値に戻します。初期値は上図のとおりです。

| 3・レイヤ | 名及びレ                  | イヤ色                   |                                                 |
|-------|-----------------------|-----------------------|-------------------------------------------------|
| データ   | 売込   結線/<br>□□ E 2    | (前)除命令記号 レイヤ名<br>レイヤ名 | 及びレイヤ色   文字の大きさ   文字変換   標高値の小数点以下の桁数  <br>レイヤ色 |
|       | 测点地<br>GH,FH<br>翻测之   | )測点名<br>GH            |                                                 |
|       | 観測24<br>観測標高<br>観測2-6 | 観測名                   |                                                 |
|       | 観測点結線                 | 観測/-ト<br>  観測点        |                                                 |
|       | DL                    | DL                    |                                                 |
|       | 2                     | 初期値設定(その1             |                                                 |
|       | 3                     | 初期値設定(その2             | 2) ※「電子化図面データの作成要領(案)」に準ずる。                     |
|       | 処理開始                  | データシートを               | 確認する 終了                                         |

① 各々データについてレイヤ名と色を指定します。

レイヤ名はわかりやすい任意名称に変更できます。かな漢字も使用できますが、CADに よっては弾かれる場合がありますので、各位検証してください。

レイヤ色は基本色8色から選択します。

② 初期値設定(その1)

上図の名称に戻します。

③ 初期値設定(その2)

※ 古い CAD でも対応できるよう、DXF バージョン R12 に則した記述で出力しています

が、CADによって読み込み方が違います。

例えば、JWCADは文字高と比率に対しては忠実ですが、文字色はすべて黒にされてしまいます。

下図のようなレイヤ名に変更します。

| メインメニュー   | 1000                   |                                         | The second | 1.000   |           | ×            |
|-----------|------------------------|-----------------------------------------|------------|---------|-----------|--------------|
| データ読込 結線/ | /削除命令記号 レイヤ名)          | 及びレイヤ色                                  | │文字の大きさ    | 文字変換    | 標高値の小数点   | [以下の桁数 ]<br> |
| 測点名       | レイヤ名<br>S-BMK-HTXT-NO  | レイヤ色                                    | • •        | -       |           |              |
| GH,FH     | S-BMK-HTXT-GH          | Ó                                       | •          | -       |           |              |
| 観測名       | S-BGD-TXT              | 禄                                       | •          |         |           |              |
| 観測標高      | S-BGD-TXT-H            | マゼンタ                                    | •          |         |           |              |
| 観測ノート     | S-BGD-TXT-NOTE         | シアン                                     | •          |         |           |              |
| 観測点       | S-BGD-POINT            | 赤                                       | •          |         |           |              |
| 結線        | S-BGD                  | 白                                       | •          | -       |           |              |
| DL        | S-BMK-DL               | 黄                                       | •          |         |           |              |
|           | 初期値設定(その1<br>初期値設定(その2 | > > > > > > > > > > > > > > > > > > > > | <「電子化図面∋   | データの作成要 | 領(案)」に準ずる | •            |
| 処理開始      | データシートを                | 確認する                                    | 終日         | 7       |           |              |

※ 作成要領において、横断図でここまで詳細に区分されていません。随意変更してください。

4・文字の大きさ

| メインメニュー       |                                              |
|---------------|----------------------------------------------|
| データ読込 結線/削除命令 | 記号   レイヤ名及びレイヤ色 文字の大きさ   文字変換   標高値の小数点以下の桁数 |
| 測点名           | 高さ 高さと幅の比率<br>0.35 世 1.0 士                   |
| ан 🔽          | 0.25 ÷ 1.0 ÷                                 |
| 観測名           | 0.05 ÷ 1.0 ÷                                 |
| 観測標高          | 0.05 ÷ 1.0 ÷                                 |
| 観測ノート         | 0.05 . 1.0 .                                 |
| DL            |                                              |
|               | 初期値設定                                        |
| 処理開始          | データシートを確認する 終了                               |

各々文字列の文字の高さと幅の比率を指定します。 文字の高さの単位は、「m」として扱ってください。

例えば、「0.35」の場合は「0.35 m」であり、縮尺 1/100 の場合、「0.0035 m」。すなわち 印刷時は高さ 3.5mm の文字となります。

成果縮尺が変われば、文字の印刷時の大きさも変わりますので、注意して下さい。

なお、CAD によっては、これらの指定を無視するものもありますので、お使いの CAD にて 各々検証願います。

※ 古い CAD でも対応できるよう、DXF バージョン R12 に則した記述で出力していますが、CAD によって読み込み方が違います。

例えば、JWCADは文字高と比率に対しては忠実ですが、文字色はすべて黒にされてしまいます。

5.文字変換

| デー | タ読込│結線/肖 | 训除命令記号     | レイヤ名及びレイ<br>  _ | ヤ色 文字の大              | きさ 文字変換 | │標高値の小数。 | 「以下の桁数 |
|----|----------|------------|-----------------|----------------------|---------|----------|--------|
| IJ | アスファルト始  | AS         | 岩始              | GS                   |         |          |        |
|    | アスファルト   | AA         | 岩               | GG                   |         |          |        |
|    | アスファルト終  | AE         | 岩終              | GE                   |         |          |        |
|    | ブロック始    | BS         | 転石始             | TS                   |         |          |        |
|    | ブロック     | BB         | 転石              | Π                    |         |          |        |
|    | ブロック終    | BE         | 転石終             | TE                   |         |          |        |
|    | コンクリート始  | CS         | 石積始             | IS                   | 64      |          |        |
|    | コンクリート   | CC         | 石積終             | IE                   |         |          |        |
|    | コンクリート終  | CE         | ~               |                      |         |          |        |
|    | 家        | I          | ②地目名            | 変換文字                 |         |          |        |
|    | ガードレール   | GR         |                 |                      |         |          |        |
|    | ガードパイプ   | GP         |                 |                      |         |          |        |
|    | 水面       | WL         |                 |                      |         |          |        |
|    |          |            | <br>注意 —        | ,                    |         |          |        |
|    | ¥刀期      | 1値設定       | 変換文字<br>文字は使    | は削除記号で使<br>わないでください。 | 朝している   |          |        |
|    |          | -<br>-<br> |                 | 1                    |         |          |        |

電子野帳備考欄の結線命令文字の後に続く文字列を変換します。
 主な項目を上図の文字列にて定義していますが、任意に変更可能です。
 ※ 本システムでは DXF 上に構造物記号を配置することはできません。これらの文字列をCAD 上に展開しますので、これを参照して構造記号を配置してください。
 ② 追加したい記号名称があれば、ここに追加してください。

6・標高値の小数点以下の桁数

| メインメニュー<br>データ読込   結線/削除命令記号   レイヤ名及びレイヤ色   文字の大きさ   文字変換 | 標高値の小数点以下の桁数 |
|-----------------------------------------------------------|--------------|
| 標高値の小数点<br>2 ▼ 桁<br>1<br>2<br>3<br>70期値設定                 |              |
|                                                           |              |
|                                                           |              |
|                                                           |              |

CAD 上に表記する標高値の桁数を指定します。

これを操作することによって、元データの数値が変わることはありません。

成果上標高値を表記する必要性はありませんが、各々変化点の標高値が明記されることにより、設計時や施工管理時に大変便利です。

桁数は目的に応じて変更して下さい。デフォルト値は2桁です。

データの読込

あらかじめ、「横断作成システム用縦断データ作成システム」などで、中心点データ「CXY.TXT」を作成しておきます。

この作成方法は、「横断作成システム用縦断データ作成システム」の説明書を参照願います。

- ① データに方向角あり もしくは なしを選択します。
- ② CXY データ読込ボタンを押して、読み込みます。

※ 方向角は横断観測データの左右判別に使用します。方向角のデータがない場合、 次点間の座標値にて方向角を自動計算します。

なお、この方向角は左右を判別するためのものなので、厳密な角度は必要ありません。 度単位で十分ですが、ラジアンでしてしなければなりませんのでご注意願います。

③ 間違ったデータを選択してしまったら、この CXY シート削除ボタンを押してデータを消して下さい。

|                                                                                                    | × |
|----------------------------------------------------------------------------------------------------|---|
| - データ読込   結線/削除命令記号   レイヤ名及びレイヤ色   文字の大きさ   文字変換   標高値の小数点以下の桁数                                                                                                    | 1 |
|                                                                                                    |   |
| (1) で データに方向角あり                                                                                                    |   |
| CXYシート削除     (3)                                                                                                    |   |
| 2 CXYデータ読込                                                                                                    |   |
| シート名[CXY]は変えないでください。                                                                                                    |   |
| 一方向角の算出方法 ――――――――――――――――――――――――――――――――――――                                                                                                    |   |
| C ①道路一般(測点の追番号が起点から終点)<br>方向角算出                                                                                                    |   |
| ○ ②河川一般(測点の追番号が下流から上流)                                                                                                    |   |
| ○ ③手入力(測点が追番号でない場合)                                                                                                    |   |
|                                                                                                    |   |
| ODNデータ読込<br>「注音                                                                                                    |   |
| シート名[ODN]は変えないでください。                                                                                                    |   |
| _ スケール                                                                                                    |   |
| 縦スケール: 1 / 100 ▼ 横スケール: 1 / 100 ▼ 初期値設定                                                                                                    |   |
| ×HSU///////                                                                                                    |   |
| 処理開始 データシートを確認する 終了                                                                                                    |   |
|                                                                                                    |   |
| CXYファイルを開く ?                                                                                                    | × |
| ファイルの場所(1):     →     サンプルODN     ▼     ←     全     ●     ●     ●     ●     ●     ●     ●     ●     ●     ●     ●     ●     ●     ●     ●     ●     ●     ●     ●     ●     ●     ●     ●     ●     ●     ●     ●     ●     ●     ●     ●     ●     ●     ●     ●     ●     ●     ●     ●     ●     ●     ●     ●     ●     ●     ●     ●     ●     ●     ●     ●     ●     ●     ●     ●     ●     ●     ●     ●     ●     ●     ●     ●     ●     ●     ●     ●     ●     ●     ●     ●     ●     ●     ●     ●     ●     ●     ●     ●     ●     ●     ●     ●     ●     ●     ●     ●     ●     ●     ●     ●     ●     ●     ●     ●     ●     ●     ●     ●     ●     ●     ●     ●     ●     ●     ●     ●     ●     ●     ●     ●     ●     ●     ●     ●     ●     ●     ●     ●     ●     ●     ●     ●     ●     ●     ●     ●     ● |   |
|                                                                                                    | _ |
|                                                                                                    |   |
|                                                                                                    |   |
| אַראָבאָא אַר                                                                                                    |   |
|                                                                                                    |   |
| デスクトップ                                                                                                    |   |
|                                                                                                    |   |
| お気に入り                                                                                                    |   |
|                                                                                                    |   |
|                                                                                                    |   |

### 下図のように中心点データのシートがバックグラウンドに出現します。 下図は、方向角が無いデータを読み込んだ例です。

| 8  | ファイル(E | ) 編集( <u>E</u> ) 表 | 示(⊻) 挿入(I)                                                                                                    | 書式(0)                   | ツール(エ)                                                                                                    | デー        | 夕( <u>D</u> )     | ウィンドウ( <u>W</u>         | 1) ヘレプ(E     | <u>l)</u> Adobe | PD  |
|----|--------|--------------------|----------------------------------------------------------------------------------------------------|-------------------------|----------------------------------------------------------------------------------------------------|-----------|-------------------|-------------------------|--------------|-----------------|-----|
|    | 1      |                    |                                                                                                    | •                       | •                                                                                                    | B         | ΙU                | EEE                     | <b>a</b> 9 % | , <u>*.</u> 0   | 00  |
| D  | 🖻 🖪 📆  | a 🖪 💖              | አ 🖻 🛍 • 🚿                                                                                                    | ю + c                   |                                                                                                    | ₽Į        | ZI 1              |                         |              | - 2.            |     |
| -  | A1     | •                  | ∱ 測点名                                                                                                    | ж.                      | 1                                                                                                    |           | naga Misa         |                         |              |                 |     |
|    | A      | В                  | С                                                                                                    | D                       | E                                                                                                    |           | F                 | G                       | Н            | Ι               |     |
| 1  | 測点名    | X座標                | Y座標                                                                                                    | 単距離                     | センター地盤高                                                                                                    | 5         | 杭高                |                         |              |                 |     |
| 2  | NOO    | 107949.229         | -66852.833                                                                                                    | 0                       | 0.275625:                                                                                                    | 304       | 3.41              | 3.416                   |              |                 |     |
| 3  | NO1    | 107968.475         | -66847.39                                                                                                    | 20                      | 0.275625                                                                                                    | 304       | 3.33              | 3.342                   |              |                 |     |
| 4  | NO2    | 107987.72          | -66841.947                                                                                                    | 20                      | 0.275625                                                                                                    | 304       | 3.3               | 3.308                   |              |                 | -   |
| 5  | NO3    | 108006.965         | -66836.504                                                                                                    | 20                      | 0.275625                                                                                                    | 304       | 3.31              | 3.313                   |              | <i>1.</i>       |     |
| 6  | BC1    | 108014.694         | -66834.318                                                                                                    | 8.033                   | 0.275625                                                                                                    | 304       | 3.3               | 3.31.2                  |              |                 |     |
| /  | NU4    | 108026.226         | -66831.119                                                                                                    | 11.967                  | 0.2656524                                                                                                    | 493       | 3.36              | 3.364                   |              |                 |     |
| 0  | NOS    | 108042.052         | +++++++++++++++++++++++++++++++++++++++                                                                                                    | _                       |                                                                                                    |           |                   |                         |              |                 |     |
| 10 | NO6    | 108064 991         |                                                                                                    |                         | and the second second s |           |                   |                         |              |                 |     |
| 11 | FC1    | 108069.576         | データ読込                                                                                                    | 結線/削                    | 「除命令記号」」                                                                                                    | 10        | 名乃7ǐ1             | (ヤ色 文字の)                | 大きさ上文字の      | 「換」 檀高伯         | 直の/ |
| 12 | NO7    | 108084 469         |                                                                                                    |                         |                                                                                                    | < 1.1.    | -0,207            |                         | Acc   XIII   |                 | 205 |
| 13 | NO8    | 108103.95          |                                                                                                    | /データ読込                  |                                                                                                    | -         |                   |                         |              |                 |     |
| 14 | NO9    | 108123.43          |                                                                                                    | ~~>>(                   | 角本り                                                                                                    |           |                   |                         |              |                 |     |
| 15 | NO10   | 108142.911         |                                                                                                    |                         |                                                                                                    |           |                   |                         |              |                 |     |
| 16 | NO11   | 108162.392         | 6 7                                                                                                    | で テータに方向用なし<br>CXYシート削除 |                                                                                                    |           |                   |                         |              |                 |     |
| 17 | BC2    | 108177.21          |                                                                                                    |                         |                                                                                                    |           |                   |                         |              |                 |     |
| 18 | NO12   | 108181.869         |                                                                                                    | CXYF                    | 一久読込                                                                                                    |           | 一注意               |                         |              |                 |     |
| 19 | NO13   | 1 08201 .256       |                                                                                                    |                         |                                                                                                    |           | >N名               | [CXY]は変えない              | いでください。      |                 |     |
| 20 | MC2    | 108217.316         |                                                                                                    |                         |                                                                                                    |           |                   |                         |              |                 |     |
| 21 | NO14   | 108220.505         | _ 方向                                                                                                    | 同角の算出方                  | 远———                                                                                                    |           |                   |                         |              |                 |     |
| 22 | NO15   | 108239.603         |                                                                                                    | D道路一般(                  | 測点の追番号が                                                                                                    | 起点        | から終点)             | 方向角泊                    | 音史           |                 |     |
| 23 | EC2    | 108256.78          | -                                                                                                    |                         |                                                                                                    |           |                   |                         | # <b>U</b>   |                 |     |
| 24 | NO16   | 108258.536         |                                                                                                    | ②河川一般(                  | 測点の追番号が                                                                                                    | 下流        | から上流)             |                         | [            |                 |     |
| 25 | BC3    | 108259.229         | -                                                                                                    | 3 チス 七八町                | よお追来早づち                                                                                                    | (14日.2    | ۵.۱               | 算出方法                    | 変更           |                 |     |
| 20 | MO17   | 100277.01          |                                                                                                    | シナノマノル別                 | 泉が垣田方でない                                                                                                    | い勿ら       | =/                |                         |              |                 |     |
| 21 | NO18   | 108296 709         | -                                                                                                    |                         |                                                                                                    |           |                   |                         |              |                 |     |
| 29 | FC3    | 108307 358         |                                                                                                    |                         | 1                                                                                                    |           |                   | ODNシート間                 | 『『余          |                 |     |
| 30 | BC4    | 108308 592         |                                                                                                    | ODN <del>T</del> -      | - 友読込                                                                                                    |           |                   |                         |              |                 |     |
| 31 | NO19   | 108316.073         |                                                                                                    |                         |                                                                                                    |           | 「注意               | ξ<br>α[ορνη/+★>+        |              | 1               |     |
| 32 | MC4    | 108332.743         | -                                                                                                    |                         |                                                                                                    |           | 9-M               | 石LOONJは変えた              | aunes/280%   |                 |     |
| 33 | NO20   | 108335.296         |                                                                                                    |                         |                                                                                                    |           |                   |                         |              |                 |     |
| 34 | NO21   | 108354.282         |                                                                                                    | ·-//                    |                                                                                                    | -         | <b>1</b> #        | u                       |              |                 |     |
| 35 | EC4    | 108356.529         | 禅廷                                                                                                    | スケール:・                  | 1/  100 💌                                                                                                    | 1         | 傾人ケー              | ル: 1/  100              |              | お田田             | 们店≣ |
| 36 | BC5    | 108362.777         | ×1                                                                                                    | 注意の入力()                 | よ、任意を選択し                                                                                                    | 入力        | してください            | ۱0                      |              |                 | 126 |
| 37 | NO22   | 108373.105         |                                                                                                    |                         |                                                                                                    |           |                   |                         |              |                 |     |
| 38 | MC5    | 108386.657         | -                                                                                                    |                         |                                                                                                    |           |                   | 4                       |              |                 |     |
| 39 | NO23   | 1 08391 .901       | ý                                                                                                    | 処理開始                    | データ                                                                                                    | シート       | を確認す              | 3                       | 終了           |                 |     |
| 40 | EC5    | 108410.49          | _                                                                                                    |                         |                                                                                                    |           |                   |                         |              |                 |     |
| 41 | NO24   | 108410667          | Contraction of the local division of the local division of the loc |                         | NEW CONDUCTION OF                                                                                                    | Section 1 | The second second | No. of Concession, Name |              |                 | -   |

次に、方向角の算出方法を選択します。 算出方法は3つあります。

① 道路一般

中心線進行方向に対しての左右です。道路センターなどがこれにあたります。

② 河川一般

河川横断など、左岸・右岸で左右を決める場合です。 道路センターとは左右が逆になります。

③ 手入力

中心線計算書が不要な災害現場や、メッシュ横断など一つの測点から多方向に観測したデータを処理する場合に使用します。

算出方法が決まれば、「方向角算出」ボタンを押して下さい。

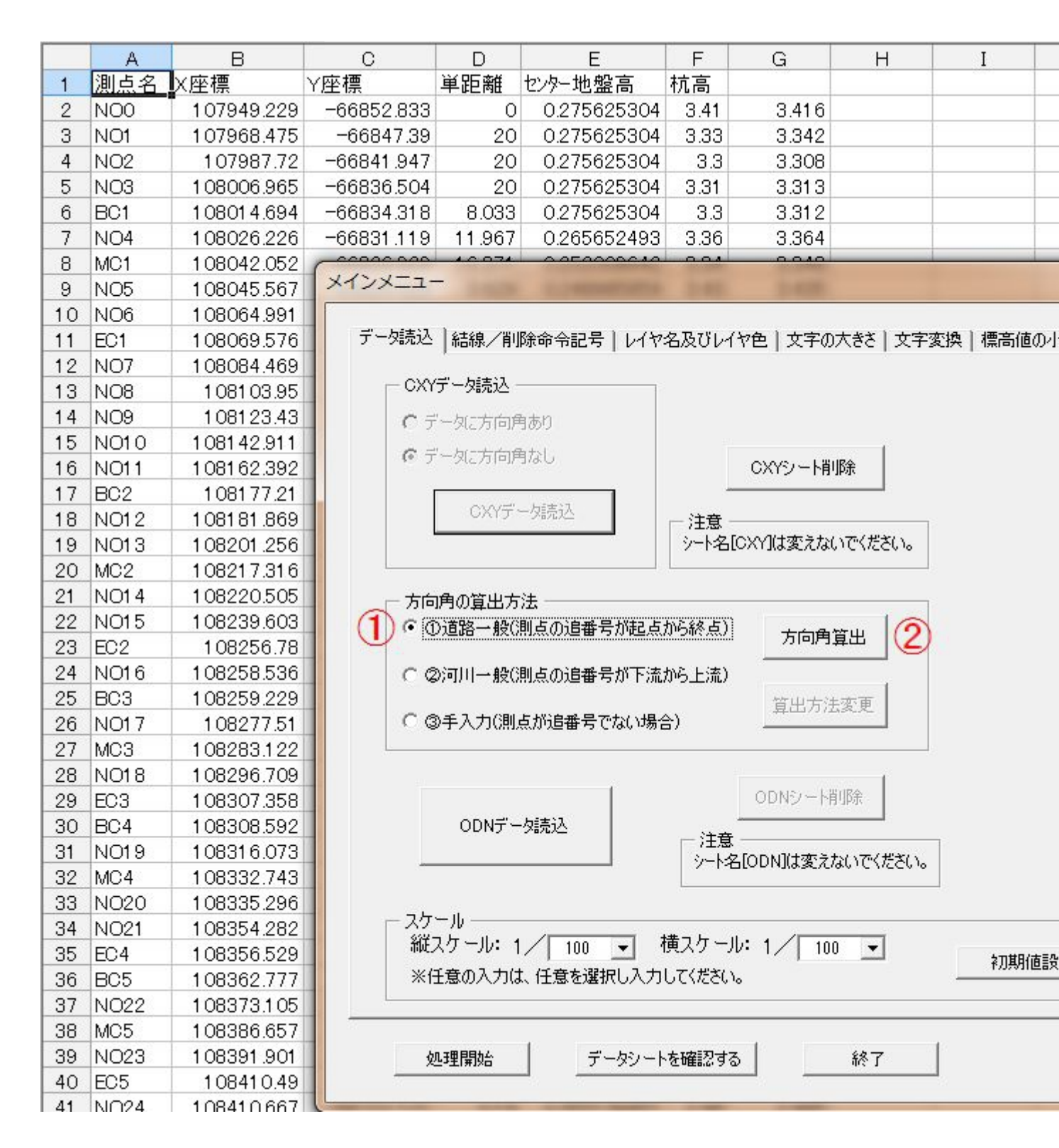

バックグラウンドにあるシートに方向角が追加されます。単位はラジアンです。

| 8   | ファイル( | E) 編集( <u>E</u> ) 著 | 長示(⊻)  | 挿入( <u>I</u> ) | 書式( <u>0</u> ) | ツール( <u>I</u> )                                                                                                    | デー           | ·夕( <u>D</u> )                                 | ウィント                  | ドウ( <u>W</u> ) | へルプ( <u>H</u> ) | Adobe PD             |
|-----|-------|---------------------|--------|----------------|----------------|----------------------------------------------------------------------------------------------------|--------------|------------------------------------------------|-----------------------|----------------|-----------------|----------------------|
|     |       |                     |        |                | -              | -                                                                                                    | B            | ΙU                                             |                       |                | 3 9 %           | 00. 0.+<br>0.+ 00. e |
| D   | ൙ 🖪 🐔 | 6 0. 🖤              | X 🖻    | 🛍 • 🍼          | 10-0           | - 🍓 Σ                                                                                                    | - 2          | ZI I                                           | 0 🚯                   |                | -               | 2                    |
|     | A1    | -                   | fx 測点  | 点名             | 182<br>12      |                                                                                                    | 1996         | 198018                                         |                       |                |                 |                      |
|     | A     | В                   | (      | С              | D              | E                                                                                                    |              | F                                              |                       | G              | Н               | Ι                    |
| 1   | 測点名   | X座標                 | Y座標    |                | 単距離            | 方向角                                                                                                    | tz           | シター地                                           | 盤高                    | 杭高             |                 |                      |
| 2   | NOO   | 107949.229          | 9 -668 | 352.833        |                | 0.275614                                                                                                    |              | 0.2756                                         | 625304                | 3.41           | 3.416           |                      |
| 3   | NO1   | 107968.475          | 5 -66  | 6847.39        | 20             | 27562                                                                                                    | 98           | 0.2756                                         | 625304                | 3.33           | 3.342           |                      |
| 4   | NO2   | 107987.72           | 2 -668 | 341.947        | 20             | 0.2756279                                                                                                    | 98           | 0.2756                                         | 625304                | 3.3            | 3.308           |                      |
| 5   | NO3   | 108006.965          | 5 -668 | 336.504        | 20             | 0.2756318                                                                                                    | 36           | 0.2756                                         | 625304                | 3.31           | 3.313           |                      |
| 6   | BC1   | 1 0801 4.694        | -668   | 334.318        | 8.033          | 0.2705979                                                                                                    | 97           | 0.2756                                         | 625304                | 3.3            | 3.312           |                      |
| 7   | NO4   | 108026.226          | 6 -668 | 331.119        | 11.967         | 0.2588160                                                                                                    | 25           | 0.2656                                         | 652493                | 3.36           | 3.364           |                      |
| 8   | MC1   | 108042.052          | - XI   | ンメニュー          | -              |                                                                                                    |              |                                                |                       |                | nom             |                      |
| 9   | NO5   | 108045.56           |        |                | 1000           | CONTRACTOR OF THE OWNER OF THE OWNER OWNER OF THE OWNER OF THE OWNER OF THE OWNER OWNER OWNER OWNER OWNER OWNER OWNER OWNER OWNER OWNER OWNER OWNER OWNER OWNER OWNER OWNER OWNER OWNER OWNER OWNER OWNER OWNER OWNER OWNER OWNER OWNER OWNER OWNER OWNER OWNER OWNER OWNER OWNER OWNER OWNER OWNER OWNER OWNER OWNER OWNE |              | 1.1                                            | and the second second | 1.000          | 1.60            |                      |
| 10  |       | 108064.991          |        | デニカ語ネル         | ] о±од ∠жл     |                                                                                                    | 1.15         | - 72 78 r                                      | /20A 1-               | <b>ナ</b> 字の士:  | ** 〕去宫亦修        | 同時支持の、               |
| 11  | EU1   | 108069.576          |        |                | 結線/門           | 陈命令記方                                                                                                    | 117          | ~名及01                                          | 17世 .                 | 又子の人;          | ぎさ 乂子変換         | そ  標向他の              |
| 12  | NO7   | 1.001.02.05         | 2      | - CXY          | データ読み-         |                                                                                                    |              |                                                |                       |                |                 |                      |
| 1.0 | NOO   | 1 001 03.93         | 2      |                |                | erre an                                                                                                    |              |                                                |                       |                |                 |                      |
| 15  | NO10  | 1081/2011           | ,      | O.T            | 一凤江方同户         | 目あり                                                                                                    |              |                                                |                       |                |                 |                      |
| 16  | NO11  | 10816239            | >      | @ 7            | 一次に方向角         | 自なし                                                                                                    |              |                                                | CXV3                  | ノート省田全         |                 |                      |
| 17  | BC2   | 1.081.77.21         |        |                | 3              |                                                                                                    |              |                                                |                       | 2 THOMAS       |                 |                      |
| 18  | NO12  | 108181 869          | 4      |                | CXYデ-          | 一刻読込                                                                                                    |              | 注查                                             |                       |                |                 |                      |
| 19  | NO13  | 108201.256          | ì      |                |                |                                                                                                    |              | リーン                                            | SICXYI(‡              | 変えないで          | ください。           |                      |
| 20  | MC2   | 108217.316          |        |                |                |                                                                                                    |              |                                                |                       |                |                 |                      |
| 21  | NO14  | 108220.505          | 5      | _++            | 通小管山士          | 注                                                                                                    |              |                                                |                       |                |                 |                      |
| 22  | NO15  | 108239.603          | 3      | 6.0            | 時の身面の          | / <b>ム</b><br>町よっ泊来早者                                                                                                    | Kata Ja      |                                                |                       |                |                 |                      |
| 23  | EC2   | 1.08256.78          | 3      | 1 40 U         | /但哈一祝()        | 別点の迫重らん                                                                                                    | nte ja       | ANDIR R                                        | $\rightarrow$ 7       | 行向角算出          | Ľ               |                      |
| 24  | NO16  | 108258.536          | 6      | CQ             | の可用一般の         | 則占の追番号が                                                                                                    | 的下流          | から上流                                           | )                     |                |                 |                      |
| 25  | BC3   | 108259.229          | 3      |                |                |                                                                                                    |              |                                                | 皆                     | 电古注密           | · <b>T</b>      |                      |
| 26  | NO17  | 108277.51           |        | C              | )手入力(測)        | 点が追番号でな                                                                                                    | 1、湯          | 合)                                             | #                     | 21/1/128       | ~               |                      |
| 27  | MC3   | 1.08283.122         | 2      |                |                |                                                                                                    |              |                                                |                       |                | -               |                      |
| 28  | NO18  | 108296.709          | )      |                |                |                                                                                                    |              |                                                |                       |                | 1               |                      |
| 29  | EC3   | 1 08307.358         | 3      |                |                |                                                                                                    |              |                                                | ODN                   | シート削略          | £               |                      |
| 30  | BC4   | 1 08308.592         | 2      |                | ODNデー          | ·タ読込                                                                                                    |              |                                                | ÷                     |                |                 |                      |
| 31  | NO19  | 108316.073          | 3      |                |                |                                                                                                    |              | $-\begin{bmatrix} i\pm j\\ ij=k \end{bmatrix}$ | 惑<br>名[ODN]i          | は変えない          | いでください。         |                      |
| 32  | MC4   | 108332.743          | 3      |                |                |                                                                                                    |              |                                                |                       | .0.3272.0.0    |                 |                      |
| 33  | NO20  | 108335.296          | ĵ      |                |                |                                                                                                    |              |                                                |                       |                |                 |                      |
| 34  | NO21  | 108354.282          | 2      | - C 207        | ール<br>コケール・ 4  | /                                                                                                    | -            | 持った。                                           | - ILA A               | /              |                 |                      |
| 35  | EC4   | 1 08356.529         | )      | 市社。            | x9 -JV• 1      |                                                                                                    |              | 1度スクト                                          | 1. 1/                 | 1 100          | -               | 初期値影                 |
| 36  | BC5   | 108362.773          | 7      | ※倍             | ±意の入力は         | 、任意を選択し                                                                                                    | . <b>/</b> , | してくださ                                          | 670                   |                |                 |                      |
| 37  | NO22  | 108373.105          | 5      |                |                |                                                                                                    |              |                                                |                       |                |                 |                      |
| 38  | MC5   | 108386.65           | 7      |                |                |                                                                                                    |              |                                                |                       |                |                 |                      |
| 39  | NO23  | 1 08391 .901        | -      | 义              | <b>บ理開始</b>    | データ                                                                                                    | シー           | トを確認す                                          | 13                    | i              | 終了              |                      |
| 40  | EC5   | 108410.49           | 9      | -              |                |                                                                                                    |              |                                                |                       |                |                 |                      |
| 41  | NO24  | 108410.667          |        |                | 5000           |                                                                                                    | 1000         |                                                |                       | 1.4000         |                 |                      |

次に、「ODN データ読込」ボタンを押して、横断観測データを読み込みます。

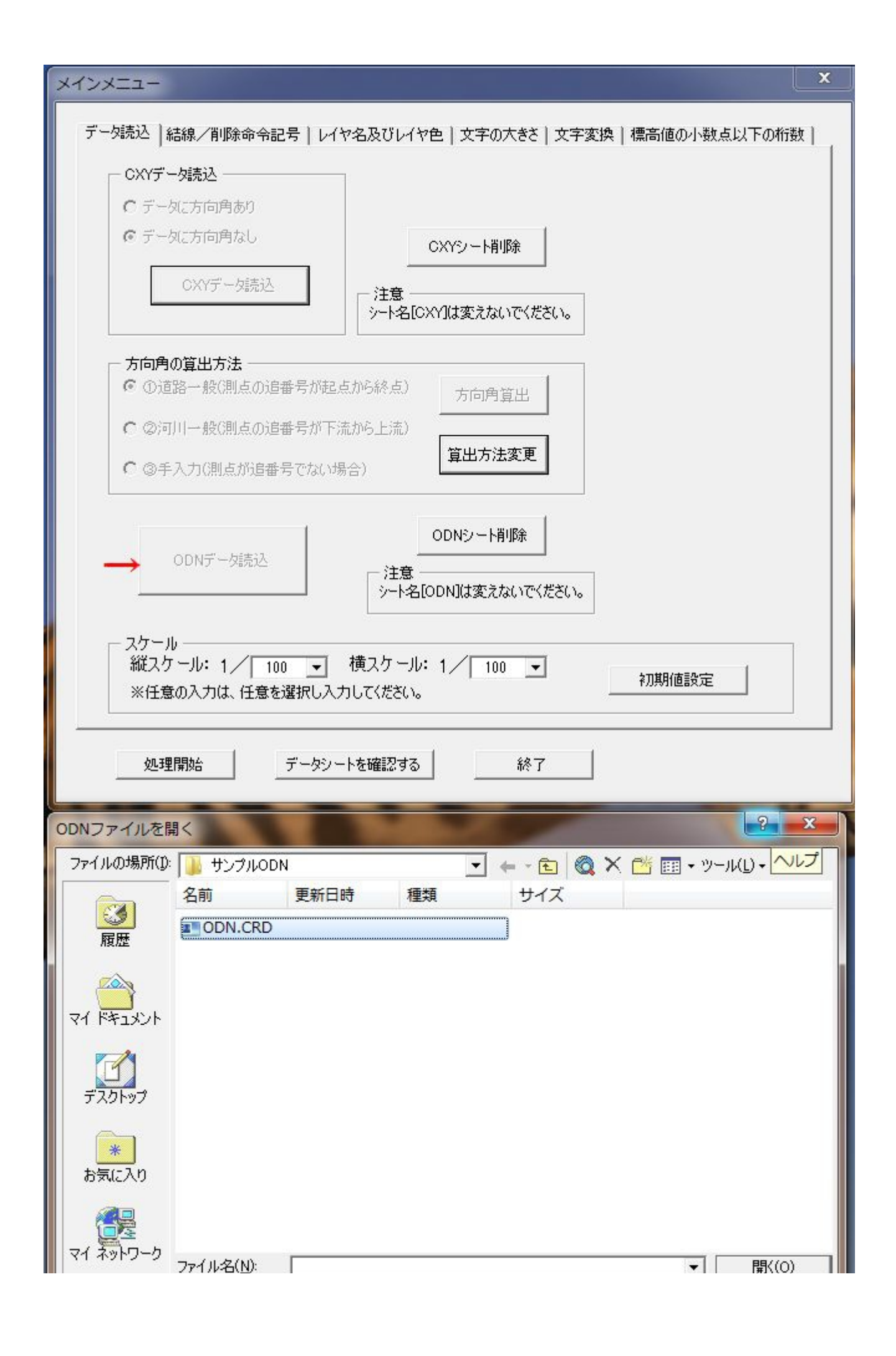

バックグラウンドに横断観測データが現れます。

このとき、下図のように「memoの修正」が出たら、データ内に削除記号「X」が存在し、その記載規則にそっていないデータがあることを示しています。

単に間違いであれば、「X」のみに変更して「OK」を押して下さい。そのデータは無視されます。

そのまま残したい場合は「OK」を押してください。

| Mic Mic | rosoft Exce | XI   | ンメニュー          |                                         | - 100      |             |           |                                         | Į        |  |  |
|---------|-------------|------|----------------|-----------------------------------------|------------|-------------|-----------|-----------------------------------------|----------|--|--|
| 8       | ファイル(E)     |      | - 6:= 1 )      |                                         |            |             |           | - 10 1 100                              |          |  |  |
|         |             |      | アータ読込 結        | 線/削除命令記号                                | レイヤ名及びレイ   | ヤ色 文羽       | Fの大きさ 文字3 | 変換 標高値の                                 | ト数点以下の桁数 |  |  |
|         | 2 11 10     |      | CXYテ∽:         | 婉之 ———————————————————————————————————— |            |             |           |                                         |          |  |  |
|         | - • •       |      | <b>C</b> データ   | こ方向角あり                                  |            |             |           |                                         |          |  |  |
|         |             | 6    | 6 =            | 「方向負な」。                                 | -          |             | 1         |                                         |          |  |  |
| 070     | A E         |      |                | 273191/ 1/6/0                           |            | CXY9-       | ト削除       |                                         |          |  |  |
| 379     | 378 E30     |      |                | GXYデー友請決                                | 7          |             |           |                                         |          |  |  |
| 381     | 379 E30     |      |                | UNITY SHOLL                             |            | `∩vv1(+ars) | けいへつください  |                                         |          |  |  |
| 382     | 381 F30     |      |                |                                         |            |             |           |                                         |          |  |  |
| 383     | 382 E30     |      |                |                                         |            |             |           |                                         |          |  |  |
| 384     | 383 E30     |      |                | 夏出方法                                    |            | 1           | 1         |                                         |          |  |  |
| 385     | 384 E30     |      | 1010月          | 合一般の別点の追番                               | 专加起点加6桥点)  | 方向          | 角算出       |                                         |          |  |  |
| 386     | 385 E30     |      | C 2011         |                                         |            | -           |           |                                         | ~        |  |  |
| 387     | 386 E30     |      | 1. 10/11/      | memo修正                                  | E          |             |           | U.S. C.S. C.S. C.S. C.S. C.S. C.S. C.S. | ×        |  |  |
| 388     | 387 E30     |      | € ③手2          | 力例                                      |            | s           |           |                                         |          |  |  |
| 389     | 388 E30     |      |                |                                         | いけ日のmemon  | た<br>であり てつ |           |                                         |          |  |  |
| 390     | 389 E30     |      |                |                                         | 入り物白は取圧に   |             |           | ++>1                                    | 211      |  |  |
| 391     | 390 E30     |      |                | 削除記号                                    | でかい担会けもお   | いわした        | 選択してください  | A (                                     |          |  |  |
| 392     | 391 E30     | 100  | C              |                                         | Yがたから2番目   | ンにから        | =         | /** (<br>)≢₩                            |          |  |  |
| 393     | 392 E30     |      |                | 6- J                                    |            | NP# 010-7   | ZIGHIMACI | 10 C                                    |          |  |  |
| 394     | 393 E30     |      |                | 700 7                                   |            |             |           |                                         |          |  |  |
| 395     | 394 E30     |      | ㅋ৮느ㅠ           | AISX                                    |            |             |           |                                         |          |  |  |
| 396     | 395 E30     |      | - スクール<br>縦った、 |                                         | 積7万        |             | 100       |                                         |          |  |  |
| 397     | 396 E30     |      | 「「「」」          | バ・1/   100<br>たりまた (でまた)部               |            | v. 17       | 100 💌     | 初期値影                                    | 定        |  |  |
| 398     | 397 E30     |      | ※注意(           | リヘノルは、1土恵を選う                            | 祝しへ月してたるい  | 0           |           |                                         |          |  |  |
| 399     | 380 E30     | -    |                |                                         |            |             |           |                                         |          |  |  |
| 400     | 400 E30     |      |                |                                         |            |             | 60 -      | 1                                       |          |  |  |
| 402     | 401 E30     |      | 処理院            | <b>前知音</b>                              | ーダンートを確認する | 2           | 桥了        |                                         |          |  |  |
| 403     | 402 E30     |      |                |                                         |            |             | -         |                                         |          |  |  |
| 404     | 403 E30     | TP 7 | INO11C         | 108161.95                               | -66797.919 | 5.776       | ADIA      |                                         |          |  |  |
| 405     | 404 E30     | TP 3 | INO11C         | 108162.112                              | -66798.025 | 3.806       | A         |                                         |          |  |  |
| 406     | 405 E30     | TP オ | INO11C         | 108162.473                              | -66798.547 | 3.32        | A         |                                         |          |  |  |
| 407     | 406 E30     | TP オ | INO11C         | 108163.483                              | -66802.679 | 3.246       | В         |                                         |          |  |  |
| 408     | 407 E30     | TP オ | BC2C           | 108175.773                              | -66788.785 | 3.315       | ACS       |                                         |          |  |  |
| 409     | 408 E30     | TP オ | BC2C           | 108175.776                              | -66788.947 | 3.311       | ACC       |                                         | 11       |  |  |
| 410     | 409 E30     | TP 1 | BC2C           | 108175.763                              | -66788.977 | 3.022       | ACC       |                                         |          |  |  |

#### 次にスケールを選択します。

デフォルト値は縦横共に 1/100 です。 変更する場合は、プルダウンを押して変更して下さい。 ※ 文字の大きさには影響しません。 スケールが決まったら、「処理開始」ボタンを押します。

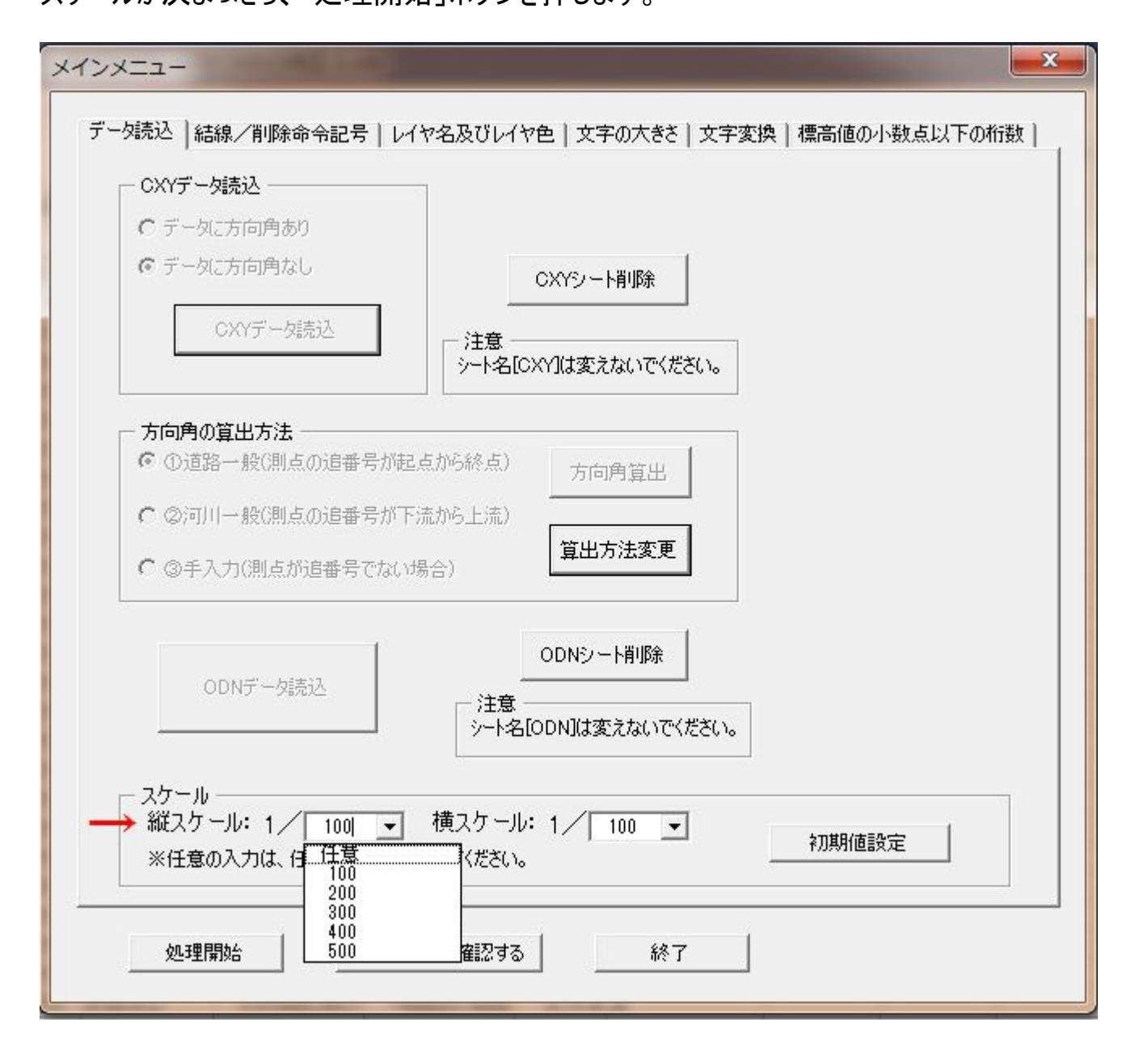

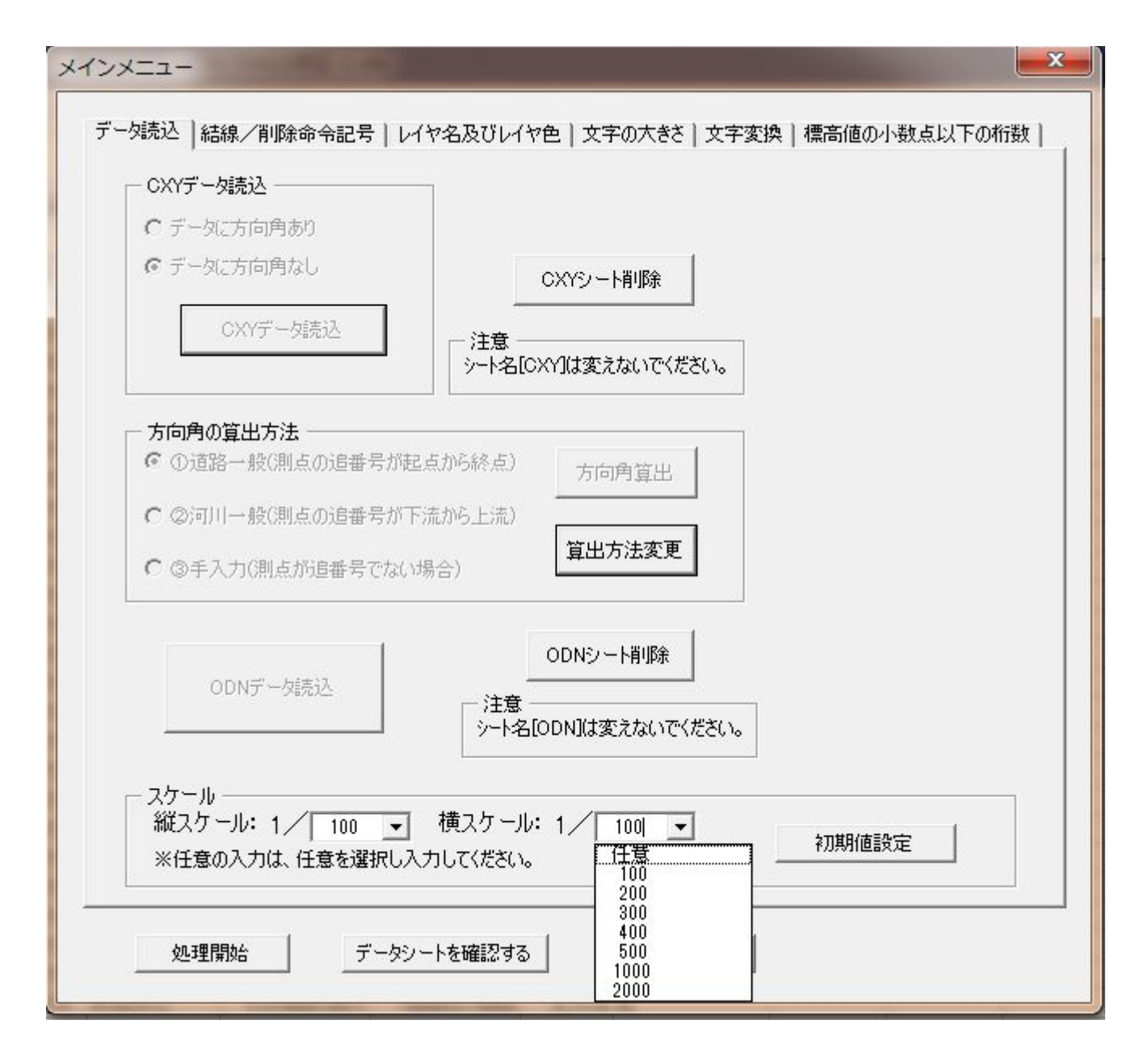

処理開始を押すと、しばらくして下図のダイアログボックスが現れます。

横断 SIMA データに関する設定です。

「現場名の入力」は SIMA のヘッダに書き込まれる名称です。任意の名称を入力して下 さい。

「変化点の点名をどうしますか?」は、SIMA 横断データ内の変化点に付加する文字 列です。

これは、横断図の編集をDXFデータをCAD上で編集するのではなく、任意測量システムで編集する場合、構造記号を指定するときの参考にするための文字列となります。

① 観測ノートを記載する。

電子野帳の備考欄に記載された文字列のみ記載する場合。

例: ACSAE

② 変換文字(地目構造)を記載する。

電子野帳の備考欄に記載された文字列を規則に従って変換された文字列を記載する 場合。 例:コンクリート始まりアスファルト終わり ③ 観測ノートと変換文字を連結し記載する。 ①と②を結合した文字列を記載する場合。 例: ACSAE コンクリート始まりアスファルト終わり

チェックを入れなければ、何も記載されません。

どれを指定しても SIMA データ上は問題ありませんが、これを参照して自動処理をするような測量システムを使う場合、は注意が必要です。各々検証願います。

| 横断SIMA作成                    |
|-----------------------------|
| 現場名の入力                      |
| test                        |
| ┌ 変化点の点名をどうしますか? ─────      |
| チェックがなければ、変化点の点名は記載されません。   |
| □ ①観測ノートを記載する。              |
| □ □ □ □ □ ②変換文字(地目構造)を記載する。 |
| □ ③観測ノートと変換文字を連結し記載する。      |
| ОК                          |
|                             |

次に、下図のダイアログボックスが現れます。 これは DXF データに関わる設定です。

中心線を引くか引かないか、と、レイヤに関する設定をここで行います。

| 中心線                                                                          |
|------------------------------------------------------------------------------|
| ✓ 中心線(1点鎖線)を引く。<br>※中心線を引かない場合は、チェックをしないでOKを<br>クリックしてください。                  |
| レイヤ名 レイヤ色<br>中心線 日 ▼                                                         |
| <ul> <li>レイヤ名の選択</li> <li>□ 測点名と同じレイヤにする。</li> <li>□ DLと同じレイヤにする。</li> </ul> |
| ▶ 新規レイヤを追加する。 レイヤ名編集                                                         |
| ※1 測点名とDLのレイヤ名、レイヤ色は編集できません。<br>※2 新規レイヤのレイヤ名、レイヤ色は編集できます。                   |
| 現在のレイヤ名及びレイヤ色の確認                                                             |
| ОК                                                                           |

「レイヤ名編集」ボタンを押すと、下図のように現在設定されているレイヤ情報が表示されますので、参照してください。

| 中心線                                                        | 現在のレイヤ名及びレイヤ色の確認 |             |
|------------------------------------------------------------|------------------|-------------|
| ✓ 中心線(1点鎖線)を引く。 ※中心線を引かない場合は、チャックをしないでのどを                  | レイヤ名             | レイヤ色        |
| クリックしてください。                                                | 測点名 :測点名         | é /         |
| レイヤ名 レイヤ色                                                  | GH,FH : GH       | é /         |
| centerline                                                 | 観測名 :観測名         | 黄           |
| ー レイヤ名の選択                                                  | 観測標高 :観測標高       | マゼンタ 💳      |
|                                                            | 観測ノート :観測ノート     | シアン 💳       |
|                                                            | 観測点 :観測点         | é /         |
| ▼ 新規レ1 ヤを25川90。 しイヤ名編集                                     | 結線 :結線           | 緑           |
| ※1 測点名とDLのレイヤ名、レイヤ色は編集できません。<br>※2 新規レイヤのレイヤターレイヤ色は編集できます。 | DL :DL           | 茶 <b>——</b> |
|                                                            | 中心線 :centerline  | é /         |
| 現在のレイヤ名及びレイヤ色の確認                                           |                  |             |
| ОК                                                         | 閉じる              |             |
|                                                            |                  |             |

「OK」を押すと、まず横断 SIMA データを保存する画面が出ます。任意のファイル名で保存して下さい。

| 構断SIMAの保存         | 先の指定        | 1000                    |         |                       | - | ? ×   |  |  |  |
|-------------------|-------------|-------------------------|---------|-----------------------|---|-------|--|--|--|
| 保存先(1):           | サンプルODN     | 📕 サンプルODN 🗾 🚽 🔶 🐔 🕅 🕶 ツ |         |                       |   |       |  |  |  |
|                   | 名前          | 更新日時                    | 種類      | サイズ                   |   |       |  |  |  |
| 履歴                |             |                         | このフォルダー | ーは空で <mark>す</mark> 。 |   |       |  |  |  |
| اللا<br>۲۲ ۲۴ ۲۶  |             |                         |         |                       |   |       |  |  |  |
| デスクトップ            |             |                         |         |                       |   |       |  |  |  |
| <b>*</b><br>お気に入り |             |                         |         |                       |   |       |  |  |  |
| হন রগা-ত-১        | ファイル名(N):   | ODNsim                  |         |                       | • | 保存(S) |  |  |  |
|                   | ファイルの種類(工): | ,<br>SIMAファイル(*si       | m)      |                       | • | キャンセル |  |  |  |

次に、観測手簿を保存ずる画面が出ます。任意のファイル名で保存して下さい。 ※ 観測手簿は、テキストデータです。観測手簿の体裁は取られていますので、任意の ワープロソフトで編集してください。

| 観測手簿の保存先の指定            |                    |                |     |           |          |                 |  |  |
|------------------------|--------------------|----------------|-----|-----------|----------|-----------------|--|--|
| 保存先(1):                | 🐌 サンプルODM          | 1              | - + | • • 🖻 🔍 🗙 | 🎽 🧰 🕶 ツー | μ( <u>L</u> ) + |  |  |
|                        | 名前                 | 更新日時           | 種類  | サイズ       |          |                 |  |  |
| 履歴                     | CXY.txt            |                |     |           |          |                 |  |  |
| المربحة<br>المربحة الم |                    |                |     |           |          |                 |  |  |
| デスクトップ                 |                    |                |     |           |          |                 |  |  |
| *<br>お気に入り             |                    |                |     |           |          |                 |  |  |
| र्ग रेगो-७-७           | ファイル名( <u>N</u> ): | 観測手簿.txt       |     |           | <u> </u> | 保存(S)           |  |  |
|                        | ファイルの種類(工):        | TXTファイル(*.txt) | )   |           | • [      | キャンセル           |  |  |

最後にDXF データの出力です。これも任意のファイル名を入力して保存してください。

| dxfファイルの保              | 存先の指定                      |           | 1 2       |          | ? X                 |
|------------------------|----------------------------|-----------|-----------|----------|---------------------|
| 保存先(I):                | 🐌 サンプルODN                  | E         | ) 🔍 X 🖆 📰 | ・ツール     | ,( <u>L</u> ) +     |
|                        | 名前                         |           | 更新日時      | 1        | 種類                  |
| 履歴                     |                            | このフォルダーは空 | ਟਰ.       |          |                     |
| ۲۲ ۴ <del>۴</del> ع ۲۲ |                            |           |           |          |                     |
| デスクトップ                 |                            |           |           |          |                     |
| *<br>お気に入り             |                            |           |           |          |                     |
| र्म २७२७-७             | ・<br>ファイル名(N): adm.dxf     | III       |           | <b>-</b> | ▶<br>保存( <u>S</u> ) |
|                        | ファイルの種類(工): dxfファイル (*.dxf | )         |           | <u> </u> | キャンセル               |

解析処理が終わりますと下記のダイアログボックスが出ますので、「OK」を押して終了してく

ださい。

※終了時に、各々設定値を自動保存しますので、若干タイムラグが生じます。

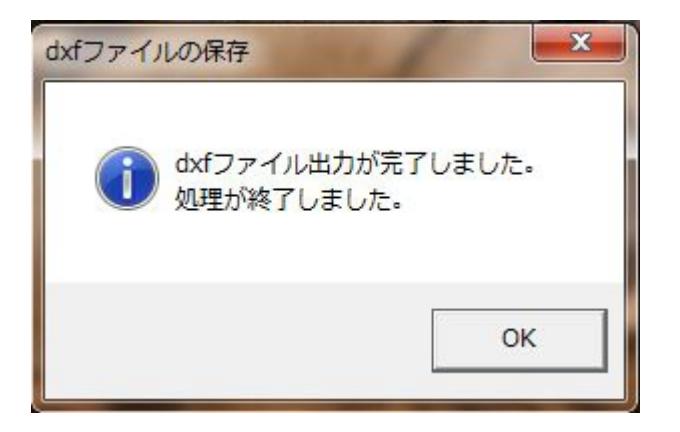

#### 参考資料

DXF データを展開すると、横断データは下図のように縦一列に順番に並んでいます。 データの並び方は CXY の中心点の順位に従っています。

- · · E....
- •
- •
- • •
- • •
- • •
  - ••• 2:0 •

デフォルトの文字の大きさでは、下図のように表記されます。

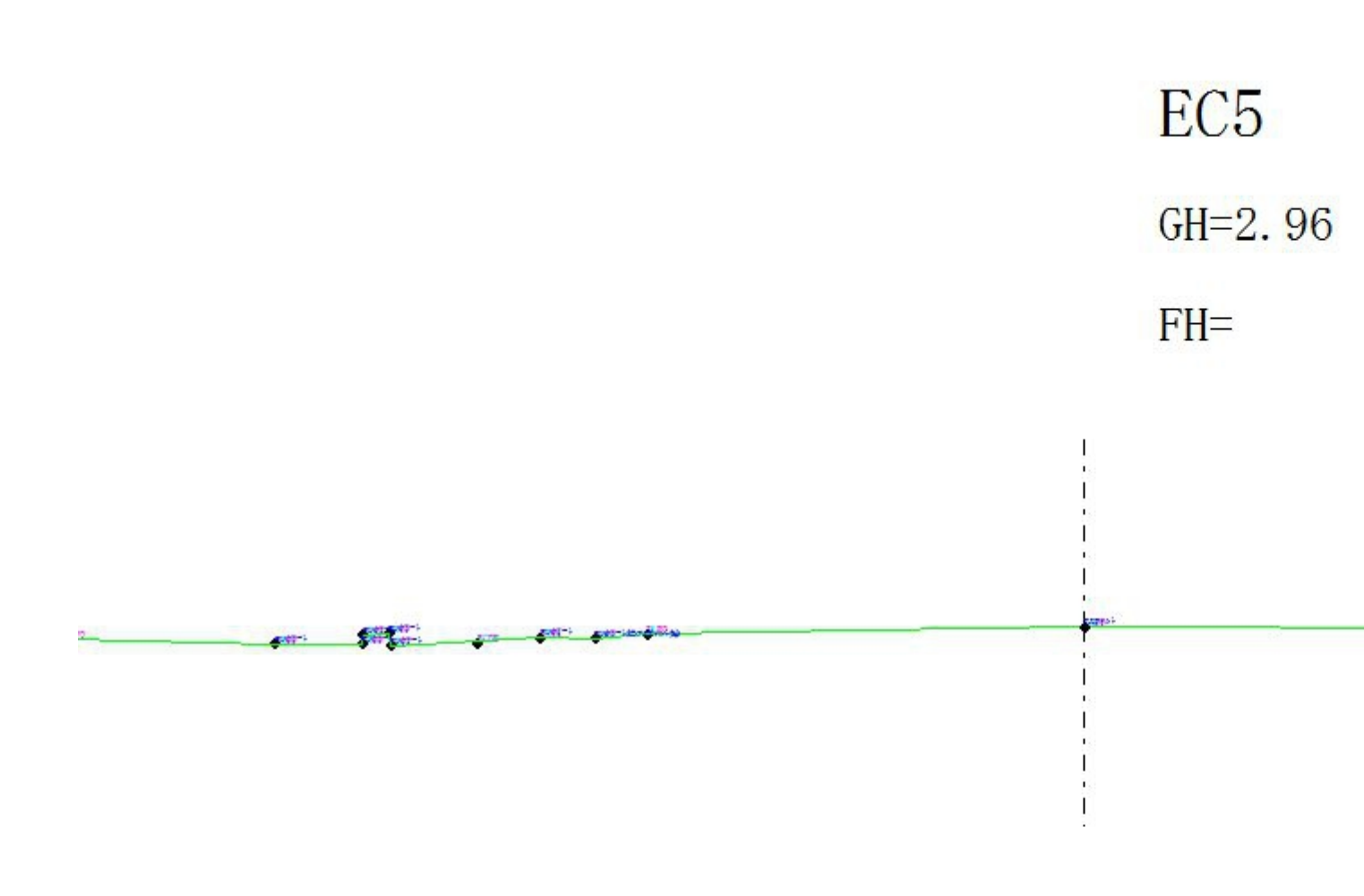

DL=0.00

下図は備考欄・変換した文字・標高値をすべて表示した状態。

**BB**50 3/3/3/1-1-石積始コンクリート始 2201-22005h終石積始 台

下図は、変換した文字列のみ表示した状態。これを見れば、どこの部分がどういった構造なのか一目瞭然となります。

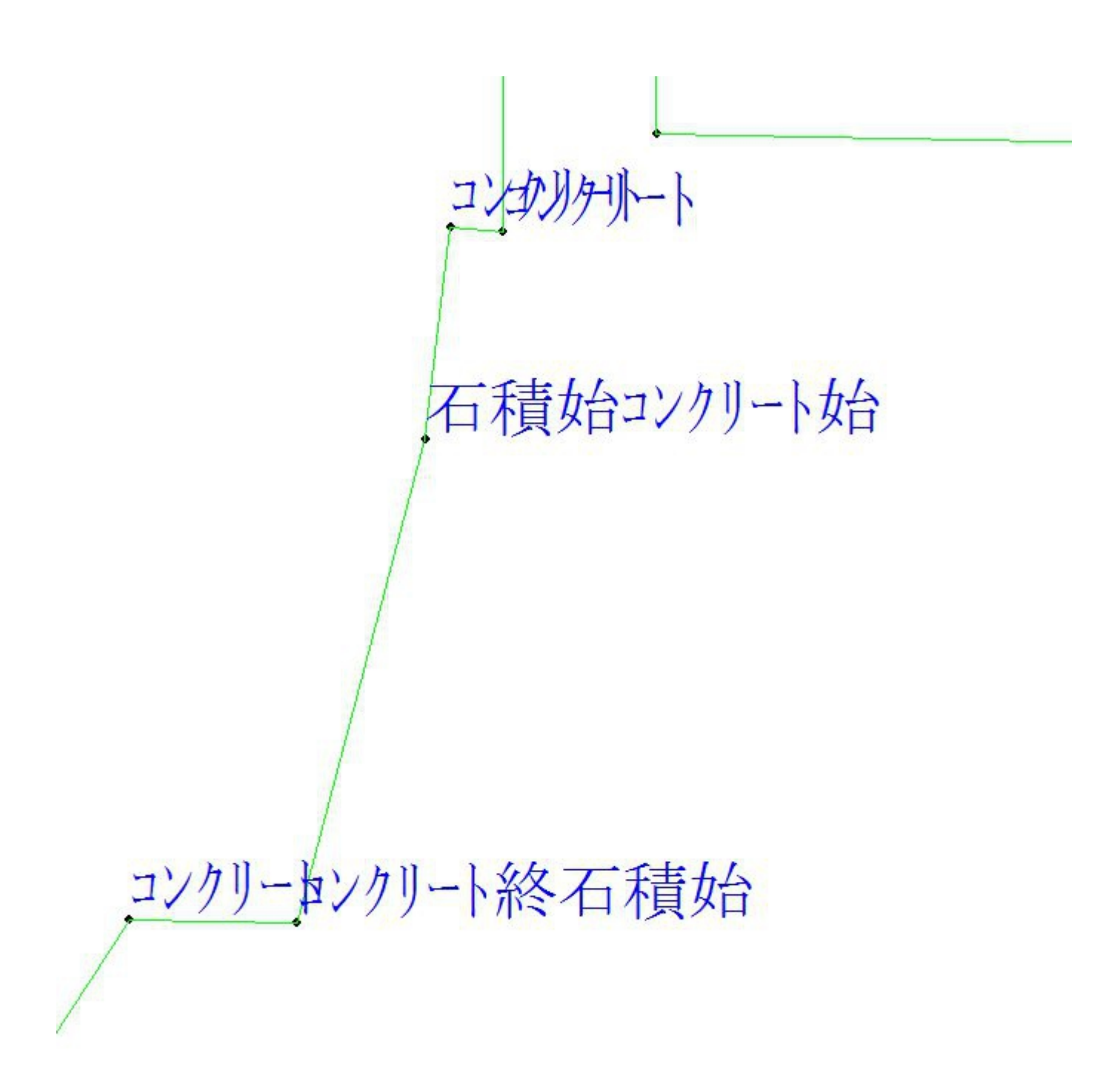

下図は、標高値のみ表示した状態。設計時や施工管理時には、これを見れば観測点の標高が判ります。一々計測する手間が省けます。

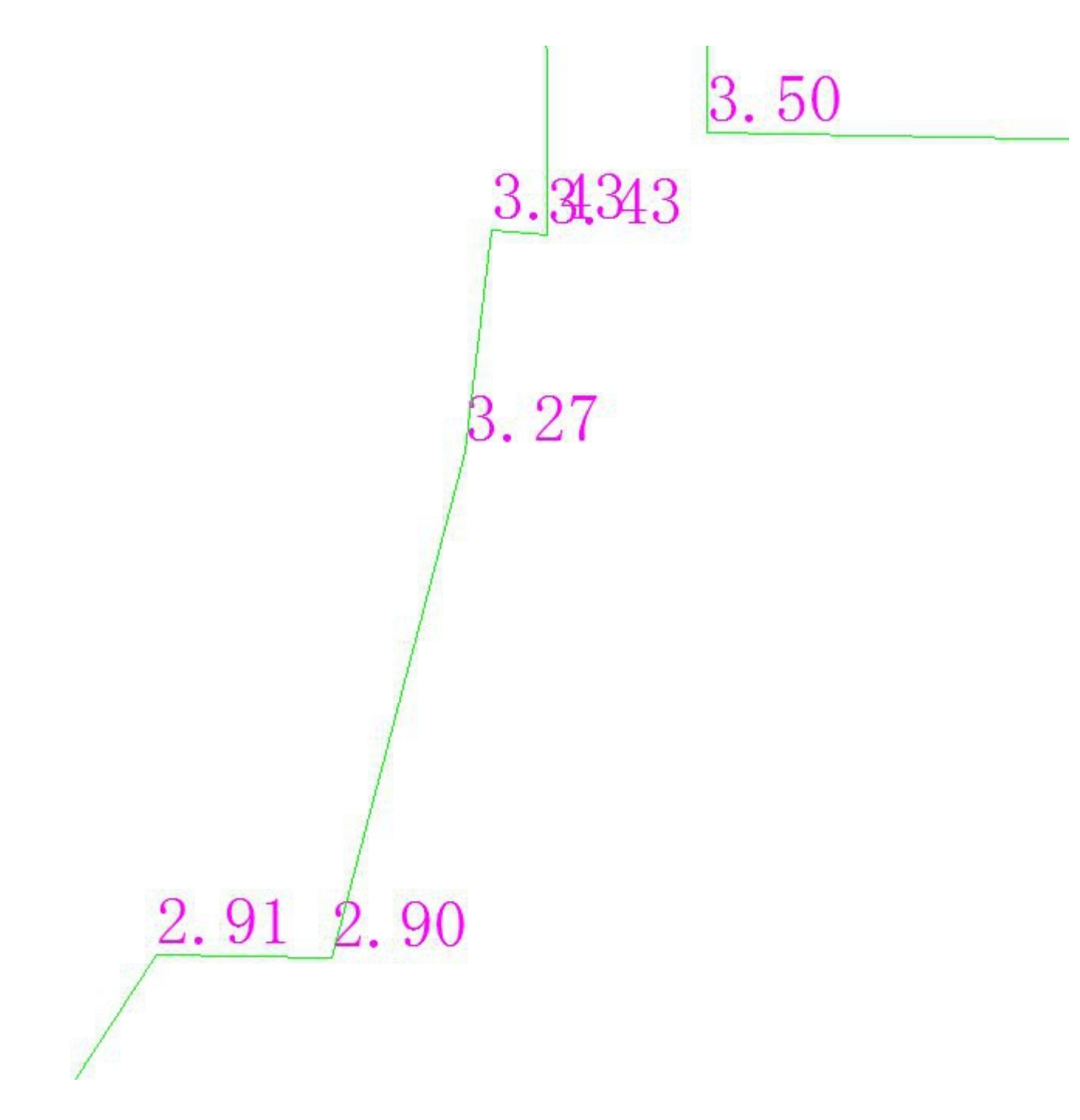

本システムに慣れてくれば、変換した文字より下図のように、記録した文字を表示するほう が、見やすいと思います。

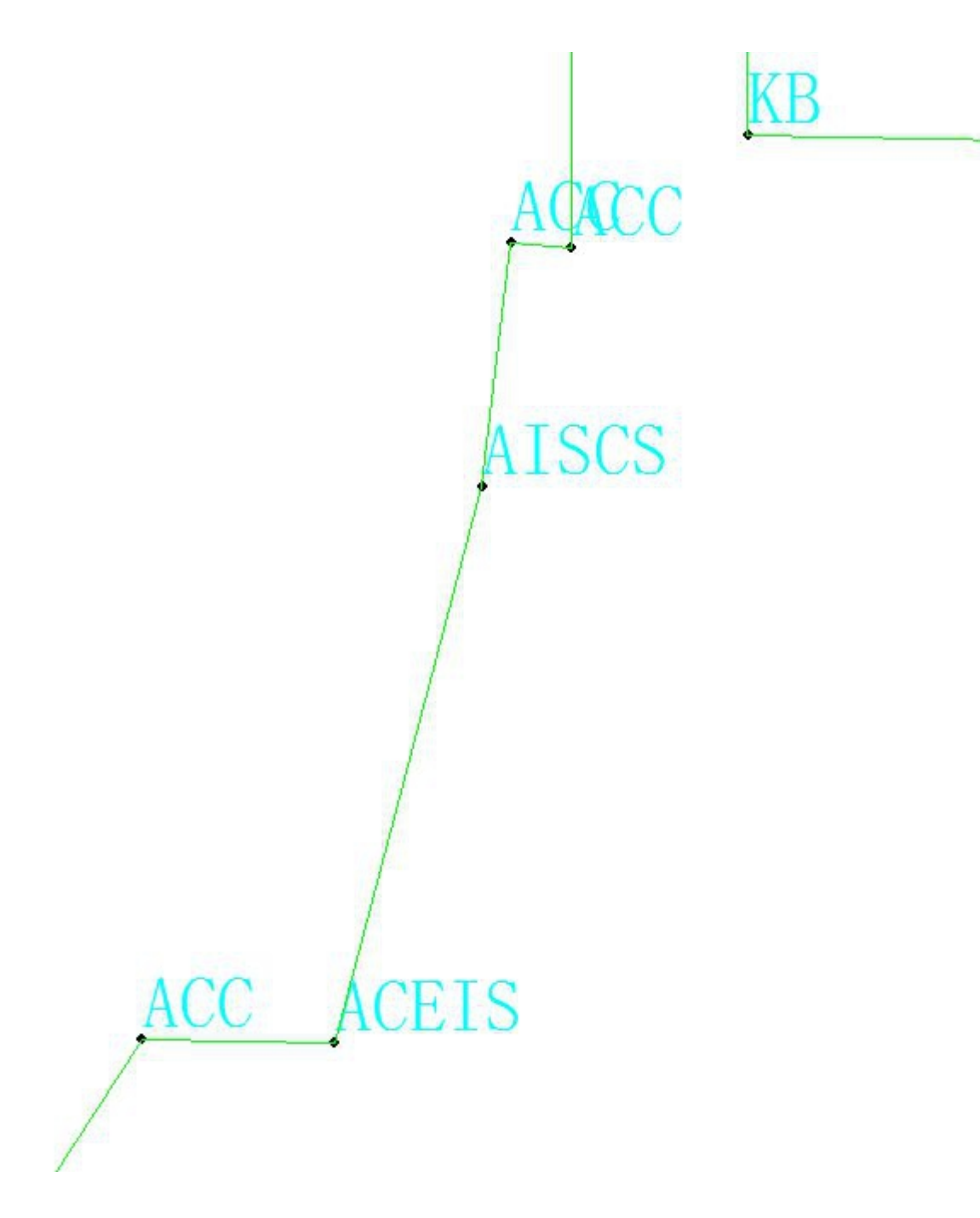

観測手簿のテキストは、下図のような体裁となっています。 そのまま印刷すると、測点ごとには分割されません。連続したものとなってしまいますので、 ワープロソフトで一旦読み込んで体裁を整えて下さい。

※ 観測年月日観測データからは取得していませんので、正しい年月日を検索・置換機 能を使って記載してください。

※ PD PH はポール横断のことです。

※ 観測 No. は全データの観測順位番号です。

※ 観測順位 は各々測点ごとの観測順位です。ただし、単独点として観測したデータ には番号が割り振られません。

| ファイル                      | (F) 編                                                                                                    | 集(E) 材                      | 食素(S) りイン                                                                                                    | **)(W) ₹                       | か(M) その                    | 池(0)                                                                                                    |                                                                                                    |                                |                                                                                                    |                                                                                    |
|---------------------------|----------------------------------------------------------------------------------------------------|-----------------------------|----------------------------------------------------------------------------------------------------|--------------------------------|----------------------------|----------------------------------------------------------------------------------------------------|----------------------------------------------------------------------------------------------------|--------------------------------|----------------------------------------------------------------------------------------------------|------------------------------------------------------------------------------------|
| D                         |                                                                                                    |                             | <b>२</b>  ⊕ ≫                                                                                                    | < 🗉                            | Q Q4                       |                                                                                                    | 2日                                                                                                    |                                |                                                                                                    |                                                                                    |
|                           | 5<br>4<br>3<br>2<br>1663<br>1661<br>1662<br>1660                                                            | ■ 右右右右右右右右右右                | 5.493<br>5.699<br>5.904<br>5.981<br>5.996<br>6.004<br>6.104<br>6.104<br>16.712                                                                              |                                | 30 1                       | . 40                                                                                                    | コンクリート終<br>コンクリート終<br>コンクリート<br>コンクリート<br>コンクリート<br>コンクリート                                                                                                    | <u> </u>                       | 5<br>4<br>3<br>2<br>1                                                                                | ACS↓<br>APU↓<br>ACE↓<br>ACE↓<br>ACC↓<br>ACS↓<br>KB↓                                |
| →<br>→<br>記録<br>観測<br>NO1 | 录電子<br>則年月<br>気名                                                                                            | 野帳:<br>日↓<br>センター><br>10796 | SOKKIA SE<br><座標<br>8.475                                                                                                    | T3X SDfa<br>センター Y I<br>-66847 | 横断<br>ormat↓<br>座標<br>.390 | 測量<br>観<br>単距離<br>20.000                                                                                                    | 測 手 簿<br>杭天高<br>3.330                                                                                                    | ↓<br>地盤高↓<br>0.276↓            |                                                                                                    |                                                                                    |
| ↓                         | No.<br>38<br>40<br>41<br>42<br>43<br>44<br>1993<br>45<br>46<br>47<br>48<br>49<br>50<br>51<br>52<br>53<br>51 | 左左左左左左左左左左左左左左左左左左左左        | 距離<br>2.931<br>3.038<br>3.524<br>3.556<br>3.700<br>3.725<br>3.852<br>4.499<br>5.381<br>5.525<br>5.541<br>5.642<br>5.650<br>6.105<br>6.105<br>6.239<br>6.241 | ΡD                             | ΡH                         | 地盤高<br>3.285<br>3.274<br>3.361<br>3.431<br>3.432<br>3.282<br>3.283<br>3.283<br>3.300<br>3.308<br>3.309<br>3.582<br>3.575<br>3.516<br>3.484<br>3.578<br>3.581<br>3.377 | 地目構造<br>アスファルト終コン<br>コンクリート<br>コンクリート<br>コンクリート<br>コンクリート<br>スファルト終アズ<br>アスファルト<br>スファルト<br>スファルト<br>スファルト<br>シクリート<br>シクリート<br>シクリート<br>シクリート<br>シクリート<br>シクリート<br>シクリート<br>シクリート | 着<br>クリーは台<br>ファルトは台<br>クリートは台 | 見測順位<br>15<br>16<br>17<br>18<br>19<br>20<br>21<br>22<br>23<br>24<br>25<br>26<br>27<br>28<br>29<br>30 | 現地観測<br>AL↓<br>AAECS↓<br>ACC↓<br>ACC↓<br>ACC↓<br>ACC↓<br>ACC↓<br>ACC↓<br>ACC↓<br>A |

エラーが出たときは。

下図のようなエラーメッセージが出る場合、観測データ内に中心点測点名と観測データ測 点名が一致していないことを表します。 まず、「OK」ボタンを押して下さい。

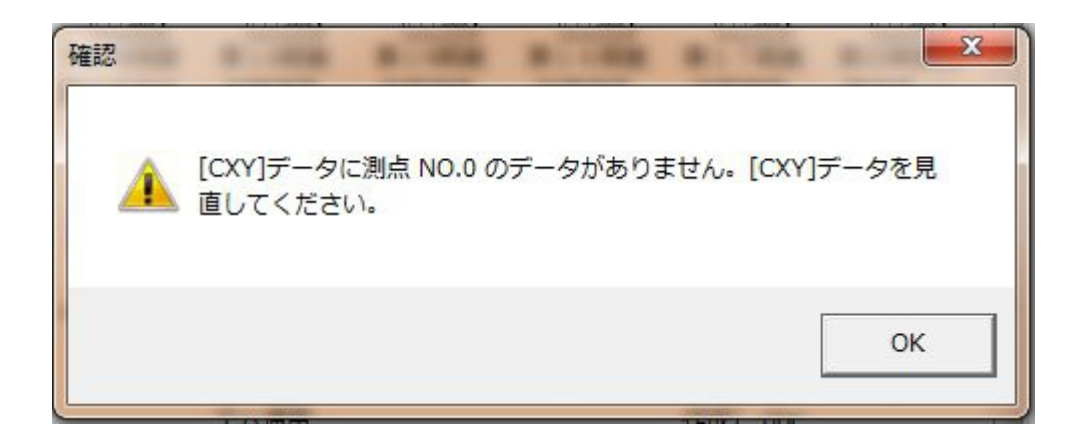

#### 下図のように、中心点のワークシートが開きます。

| 8  | ファイル( | E) 編集( <u>E</u> ) 表 | 示(⊻) 挿入( <u>I</u> ) | 書式( <u>O</u> ) | ツール(I) デ     | <sup>-</sup> ータ( <u>D</u> ) ウィン | ドウ( <u>W</u> ) | へレプ( <u>H</u> ) Ad |
|----|-------|---------------------|---------------------|----------------|--------------|---------------------------------|----------------|--------------------|
|    | MS PE | ゴシック                |                     | <b>v</b> 1     | 1 •          | B / U 🗐 🗐                       |                | 9%,                |
|    | 🛩 🖪 🕫 | a a r               | አ 🖻 💼 • 🛷           | 0-0            | - 🤮 Σ -      |                                 | 100%           | - ?                |
| -  | A1    | •   • •             | fc 測占名              |                | <del></del>  |                                 |                |                    |
|    | Δ     | В                   | 0                   | D              | F            | F                               | G              | н                  |
| 1  | 加占名   | 」<br>X座檀            | <br>\/座檀            | 東距離            | 方向角          |                                 | 杭高             | 11                 |
| 2  | NO0   | 107949 229          | -66852 833          | <br>0          | 027561437    | 0.275625304                     | 3 41           | 3 41 6             |
| 3  | NO1   | 107968.475          | -66847.39           | 20             | 0.27562798   | 0.275625304                     | 3.33           | 3.342              |
| 4  | NO2   | 107987.72           | -66841.947          | 20             | 0.27562798   | 0.275625304                     | 3.3            | 3.308              |
| 5  | NO3   | 108006.965          | -66836.504          | 20             | 0.27563186   | 0.275625304                     | 3.31           | 3.313              |
| 6  | BC1   | 108014.694          | -66834.318          | 8.033          | 0.27059797   | 0.275625304                     | 3.3            | 3.312              |
| 7  | NO4   | 108026.226          | -66831.119          | 11.967         | 0.25881605   | 0.265652493                     | 3.36           | 3.364              |
| 8  | MC1   | 108042.052          | -66826.929          | 16.371         | 0.25066042   | 0.252009642                     | 3.34           | 3.348              |
| 9  | NO5   | 108045.567          | -66826.029          | 3.629          | 0.24066160   | 0.248985859                     | 3.43           | 3.435              |
| 10 | NO6   | 108064.991          | -66821.262          | 20             | 0.23030035   | 0.232319177                     | 3.3            | 3.309              |
| 11 | EC1   | 108069.576          | -66820.187          | 4.71           | 0.22840183   | 0.228393931                     | 3.25           | 3.26               |
| 12 | NO7   | 108084.469          | -66816.725          | 15.29          | 0.22837659   | 0.228393931                     | 3.26           | 3.266              |
| 13 | NO8   | 1 081 03.95         | -66812.197          | 20             | 0.22838791   | 0.228393931                     | 3.2            | 3.206              |
| 14 | NO9   | 1 081 23.43         | -66807.669          | 20             | 0.22842529   | 0.228393931                     | 3.25           | 3.26               |
| 15 | NO10  | 108142.911          | -66803.14           | 20             | 0.22837659   | 0.228393931                     | 3.19           | 3.196              |
| 16 | NO11  | 108162.392          | -66798.612          | 20             | 0.22842964   | 0.228393931                     | 3.29           | 3.295              |
| 17 | BC2   | 1 081 77.21         | -66795.167          | 15.214         | 0.231 44954  | 0.228393931                     | 3.28           | 3.281              |
| 18 | NO12  | 108181.869          | -66794.069          | 4.787          | 0.24809535   | 0.234775873                     | 3.41           | 3.409              |
| 19 | NO13  | 108201.256          | -66789.158          | 20             | 0.27255828   | 0.261 44251 6                   | 3.1            | 3.096              |
| 20 | MC2   | 108217.316          | -66784.669          | 16.676         | 0.28606842   | 0.283676896                     | 2.93           | 2.932              |
| 21 | NO14  | 108220.505          | -66783.731          | 3.324          | 0.301 4471 7 | 0.2881 09208                    | 2.96           | 2.963              |
| 22 | NO15  | 1 08239.603         | -66777.793          | 20             | 0.32684170   | 0.314775851                     | 2.29           | 2.294              |

## ワークシートのタグから「ODN」を選択して、横断観測データを開きます。 ※下図での下のほうに赤丸で囲んだところ。

| 8  | ファイル(E           | <ol> <li>編集(E) 表</li> </ol> | 長示( <u>V</u> ) 挿入( <u>I</u> ) | 書式( <u>O</u> )  | ツール( <u>T</u> ) ラ | データ( <u>D</u> ) ウィン      | ドウ( <u>W</u> ) | ヘレプ( <u>H</u> ) Adob |
|----|------------------|-----------------------------|-------------------------------|-----------------|-------------------|--------------------------|----------------|----------------------|
|    | MS P=            | 「シック                        |                               | <b>v</b> 1      | 1 •               | B <i>I</i> <u>U</u>  ≣ ≣ |                | <b>%</b> , *.:       |
| D  | 🖻 🖪 😼            | a D. 💖                      | አ 🖻 🛍 • 🚿                     | 0.0             | - ζ 🍓 Σ 🕶         | 21 Z1 🛍 🐼 :              | 100%           | - 2                  |
| *  | A1               |                             | ∱ 測点名                         |                 |                   |                          |                |                      |
|    | A                | В                           | С                             | D               | E                 | F                        | G              | Н 1                  |
| 1  | 測点名              | X座標                         | Y座標                           | 単距離             | 方向角               | センター地盤高                  | 杭高             |                      |
| 2  | NOO              | 107949.229                  | -66852.833                    | 0               | 0.27561437        | 0.275625304              | 3.41           | 3.416                |
| 3  | NO1              | 107968.475                  | 66847.39                      | 20              | 0.27562798        | 0.275625304              | 3.33           | 3.342                |
| 4  | NO2              | 107987.72                   | -66841.947                    | 20              | 0.27562798        | 0.275625304              | 3.3            | 3.308                |
| 5  | NO3              | 108006.965                  | -66836.504                    | 20              | 0.27563186        | 0.275625304              | 3.31           | 3.313                |
| 6  | BC1              | 1 0801 4.694                | -66834.318                    | 8.033           | 0.27059797        | 0.275625304              | 3.3            | 3.312                |
| 7  | NO4              | 108026.226                  | 66831.119                     | 11.967          | 0.25881605        | 0.265652493              | 3.36           | 3.364                |
| 8  | MC1              | 108042.052                  | -66826.929                    | 16.371          | 0.25066042        | 0.252009642              | 3.34           | 3.348                |
| 9  | NO5              | 108045.567                  | -66826.029                    | 3.629           | 0.24066160        | 0.248985859              | 3.43           | 3.435                |
| 10 | NO6              | 1 08064.991                 | -66821.262                    | 20              | 0.23030035        | 0.232319177              | 3.3            | 3.309                |
| 11 | EC1              | 108069.576                  | 66820.187                     | 4.71            | 0.22840183        | 0.228393931              | 3.25           | 3.26                 |
| 12 | NO7              | 108084.469                  | -66816.725                    | 15.29           | 0.22837659        | 0.228393931              | 3.26           | 3.266                |
| 13 | NO8              | 1 081 03.95                 | 66812.197                     | 20              | 0.22838791        | 0.228393931              | 3.2            | 3.206                |
| 14 | NO9              | 1 081 23.43                 | 66807.669                     | 20              | 0.22842529        | 0.228393931              | 3.25           | 3.26                 |
| 15 | NO10             | 1 081 42.91 1               | -66803.14                     | 20              | 0.22837659        | 0.228393931              | 3.19           | 3.196                |
| 16 | NO11             | 1 081 62.392                | -66798.612                    | 20              | 0.22842964        | 0.228393931              | 3.29           | 3.295                |
| 17 | BC2              | 1 081 77.21                 | -66795.167                    | 15.214          | 0.231 44954       | 0.228393931              | 3.28           | 3.281                |
| 18 | NO12             | 1 081 81 .869               | -66794.069                    | 4.787           | 0.24809535        | 0.234775873              | 3.41           | 3.409                |
| 19 | NO13             | 1 08201 .256                | 66789.158                     | 20              | 0.27255828        | 0.261 44251 6            | 3.1            | 3.096                |
| 20 | MC2              | 108217.316                  | 66784.669                     | 16.676          | 0.28606842        | 0.283676896              | 2.93           | 2.932                |
| 21 | NO14             | 108220.505                  | 66783.731                     | 3.324           | 0.301 4471 7      | 0.2881 09208             | 2.96           | 2.963                |
| 22 | NO15             | 108239.603                  | 66777.793                     | 20              | 0.32684170        | 0.314775851              | 2.29           | 2.294                |
| 23 | EC2              | 108256.78                   | 66771.97                      | 18.138          | 0.33890532        | 0.338959909              | 2.84           | 2.85                 |
| 24 | NO16             | 108258.536                  | 66771.351                     | 1.862           | 0.33982088        | 0.338959909              | 2.82           | 2.832                |
| 25 | BC3              | 108259.229                  | -66771.106                    | 0.735           | 0.32078202        | 0.338959909              | 2.82           | 2.824                |
| 26 | NO17             | 108277.51                   | -66765.032                    | 19.265          | 0.29707086        | 0.30261081               | 2.87           | 2.877                |
| 27 | MC3              | 108283.122                  | 2 -66763.314                  | 5.869           | 0.27823161        | 0.291536744              | 2.87           | 2.877                |
| 28 | NO18             | 108296.709                  | -66759.433                    | 14.131          | 0.25447888        | 0.264874949              | 2.85           | 2.861                |
| 29 | EC3              | 108307.358                  | -66756.663                    | 11.004          | 0.24383428        | 0.244113579              | 2.88           | 2.89                 |
| 30 | BC4              | 108308.592                  | 2 -66/56.356                  | 1.272           | 0.25185475        | 0.244113579              | 2.88           | 2.889                |
| 31 | NO19             | 108316.073                  | -66/54.431                    | 1.725           | 0.27686502        | 0.2595627                | 2.99           | 2.993                |
| 32 | MC4              | 108332.743                  |                               | 17.33           | 0.29687417        | 0.294223533              | 2.85           | 2.862                |
| 33 | NU2U             | 108335.296                  |                               | 2.67            | 0.31958424        | 0.299562689              | 2.85           | 2.857                |
| 34 | NU21             | 108354.282                  |                               | 20              | 0.34203686        | 0.339562727              | 2.9            | 2.905                |
| 30 | EU4              | 100300.028                  |                               | 2.300           | 0.34424009        | 0.344333530              | 2.91           | 2.910                |
| 27 | NO99             | 100302.777                  | -00739.39                     | 10077           | 0.34004072        | 0.3443333330             | 2.93           | 2.941                |
| 37 | MOE              | 100373.100                  |                               | 10.977          | 0.34010433        | 0.340009174              | 2.93           | 2.933                |
| 20 | NO22             | 1 00300.037                 | -66720.007                    | 14.417<br>E.EOA | 0.35030127        | 0.349730493              | 2.94           | 2.347                |
| 40 | FC5              | 10841040                    | -66700107                     | 10.004          | 0.35601104        | 0.355120/61              | 2.00           | 2.000                |
| 40 | NO24             | 108410.667                  | -66722.107                    | 010             | 0.35489994        | 0355139451               | 2.00           | 2.000                |
| 41 | BC6              | 108411 37/                  | -66721.950                    | 0.19            | 0.35212599        | 0355139451               | 2.00           | 2.000                |
| 42 | NO25             | 108429 499                  | -66715.009                    | 19.247          | 0.34802526        | 0.3301 33431             | 2.00           | 2.000                |
| 43 | MC6              | 108435 43                   | -66712.022                    | 6.416           | 0.34402320        | 0.347120002              | 2.00           | 2.007                |
| 44 | NO26             | 10011005/                   |                               | 19 - 24         | 0.941.04601       | 0.047120002              | 2.00           | 2.000                |
| 4  | ► ► \X1:         | パニューを表示す                    | るボタン <u>) O(Y</u> /C          | DN/             |                   |                          |                |                      |
| 図形 | の調整( <u>R</u> )・ | ・ & オートシ                    | ·エイプ( <u>U</u> ) • 🔪          | 10              | 🗎 🔝 ᆀ 🕄           | : 😰 🔝 🕭 - ;              | 1 - A -        |                      |

横断観測データが出てきます。

すると、赤丸で囲んだところの測点名が、本来「オNOOC」でなければならないところ、 「オNO.0C」と、NOと0の間に「.」が入っています。 これを「オNOOC」と、正しい測点名に修正します。

※ CXY の中心点データには「NO.0」という測点はありませんのでエラーが出ます。 測点名については厳密に照査しています。NO0とNO.0は別の測点として認識します。 ※ この厳密さを利用して、同一測点で二重断面を作成するなどの応用も効きます。

| Microsoft Excel - 横断図作成ver20150622修正-1.xls |          |        |                     |                     |                     |        |                  |              |  |
|--------------------------------------------|----------|--------|---------------------|---------------------|---------------------|--------|------------------|--------------|--|
| 8                                          | ファイル     | レ(E) 編 | 集( <u>E</u> ) 表示(⊻) | ) 挿入( <u>I</u> ) 書式 | t( <u>o) ツール(I)</u> | データ(   | <u>D) ウィンドウ(</u> | ( <u>W</u> ) |  |
|                                            | MS       | Pゴシック  | ל                   |                     | ▼ 11                | • B I  | <u>u</u> ≣ ≣ ∃   |              |  |
| D                                          | <b>2</b> | Ð 5    | Q. 💖 🐰 🖣            | a 💼 • 🍼 🗠           | + CH + 🤮 Σ          | - AL Z | 1009             | 16           |  |
| -                                          | C2       |        | ▼ f <sub>x</sub> オ  | NO.00               |                     |        |                  |              |  |
|                                            | A        | B      | C                   | D                   | E                   | E      | G                |              |  |
| 1                                          | No.      | ~ 5 B  | 測点名(仮)              | X座 懍                | Y座標                 | 地盤高    | memo             |              |  |
| 2                                          | 1        | EBOTP  | 才NO.00              | 101947.738          | -66847.025          | 4.782  | ACS              |              |  |
| 3                                          | 2        | E3 TP  | 才NOOC               | 10/947.718          | -66847.046          | 3.333  | ACC              |              |  |
| 4                                          | 3        | E301 R | 7N000               | 07947.748           | -66847.118          | 3.337  | ACE              |              |  |
| 5                                          | 4        | E30TP  | 才NO00               | 107947.803          | -66847.315          | 2.807  | APU              |              |  |
| 6                                          | 5        | E30TP  | 才NO0C               | 107947.852          | -66847.515          | 3.341  | ACS              |              |  |
| 7                                          | 6        | E30TP  | 才NO0C               | 107947.727          | -66847.648          | 3.343  | ACEAS            |              |  |
| 8                                          | 7        | E30TP  | 才NO0C               | 107948.208          | -66849.3            | 3.36   | AAECS            |              |  |
| 9                                          | 8        | E30TP  | 才NO0C               | 107948.229          | -66849.319          | 3.493  | ACC              |              |  |
| 10                                         | 9        | E30TP  | 才NO0C               | 107948.258          | -66849.446          | 3.493  | ACC              |              |  |
| 11                                         | 10       | E30TP  | 才NO00               | 107948.272          | -66849.48           | 3.336  | ACC              |              |  |
| 12                                         | 11       | E30TP  | 才NO0C               | 107948.379          | -66849.964          | 3.352  | ACEAS            |              |  |
| 13                                         | 12       | E30TP  | 才NO0C               | 107948.411          | -66850.088          | 3.366  | AL               |              |  |
| 14                                         | 13       | E30TP  | 才NO0C               | 107950.11           | -66855.786          | 3.347  | AL               |              |  |
| 15                                         | 14       | E30TP  | 才NO0C               | 107950.163          | -66855.878          | 3.339  | AAECS            |              |  |
| 16                                         | 15       | E30TP  | 才NOOC               | 107950.331          | -66856.329          | 3.297  | ACC              |              |  |
| 17                                         | 16       | E30TP  | 才NO0C               | 107950.354          | -66856.35           | 3.454  | ACC              |              |  |
| 18                                         | 17       | E30TP  | 才NO0C               | 107950.389          | -66856.475          | 3.454  | ACC              |              |  |
| 19                                         | 18       | E30TP  | 才NOOC               | 107950.408          | -66856.51           | 3.33   | ACEAS            |              |  |
| 20                                         | 19       | E30TP  | 才NO0C               | 107950.897          | -66858.323          | 3.338  | AAA              |              |  |
| 21                                         | 20       | E30TP  | 才NOOC               | 107951.647          | -66861.047          | 3.383  | AAECS            |              |  |
| 22                                         | 21       | E30TP  | 才NOOC               | 107952.519          | -66864.37           | 3.398  | ACC              |              |  |
| 23                                         | 22       | E30TP  | 才NOOC               | 107952.53           | -66864.392          | 3.384  | ACC              |              |  |
| 24                                         | 23       | E30TP  | 才NO00               | 107954.982          | -66873.983          | 3.364  | BCC              |              |  |
| 25                                         | 24       | E30TP  | 才NO1C               | 107965.657          | -66837.669          | 3.714  | A                |              |  |
| 26                                         | 25       | E30TP  | 才NO1C               | 107966.487          | -66840.546          | 3.595  | ACS              |              |  |
| 27                                         | 26       | E30TP  | 才NO1C               | 107966.818          | -66841.573          | 3.38   | ACC              |              |  |
| 28                                         | 27       | E30TP  | 才NO1C               | 107966.876          | -66841.651          | 3.377  | ACC              |              |  |
| 29                                         | 28       | E30TP  | 才NO1C               | 107966.88           | -66841.663          | 3.337  | ACC              |              |  |
| 30                                         | 29       | E30TP  | 才NO1C               | 107966.905          | -66841.753          | 3.339  | ACC              |              |  |
| 31                                         | 30       | E30TP  | 才NO1C               | 107967.022          | -66841.921          | 2.887  | APU              |              |  |
| 32                                         | 31       | E30TP  | 才NO1C               | 107967.048          | -66842.142          | 3.339  | ACC              |              |  |
| 33                                         | 32       | E30TP  | 才NO1C               | 107967.064          | -66842.175          | 3.34   | ACEAS            | -            |  |
| 34                                         | 33       | E30TP  | 才NO1C               | 107967.48           | -66843.695          | 3.287  | AAECS            |              |  |
| 35                                         | 34       | E30TP  | 才NO1C               | 107967.514          | -66843.816          | 3.283  | ACC              |              |  |
| 36                                         | 35       | E30TP  | 才NO1C               | 107967.563          | -66844.024          | 3.263  | ACC              |              |  |
| 37                                         | 36       | E30TP  | 才NO1C               | 107967.693          | -66844.492          | 3.285  | ACEAS            |              |  |
| 38                                         | 37       | E30TP  | 才NO1C               | 107967.73           | -66844.603          | 3.297  | AL               |              |  |
| 39                                         | 38       | E30TP  | 才NO1C               | 107969.277          | -66850.209          | 3.285  | AL               |              |  |
| 40                                         | 39       | E30TP  | 才NO1C               | 107969.311          | -66850.311          | 3.274  | AAECS            |              |  |
| 41                                         | 40       | E30TP  | 才NO1C               | 107969.462          | -66850.773          | 3.361  | ACC              |              |  |
| 42                                         | 41       | E30TP  | 才NO1C               | 107969.49           | -66850.798          | 3.431  | ACC              |              |  |
| 43                                         | 42       | E30TP  | 才NO1C               | 107969.533          | -66850.935          | 3.432  | ACC              |              |  |
| 44                                         | 43       | E30TP  | TNO1C               | 107969.535          | -66850.961          | 3.282  | ACC              | -            |  |
| 45                                         | N NA     | INN    | をまデオスポッ             |                     | -66051 006          | 0.000  | AOEAO            |              |  |

修正が完了したら、ワークシートタグー番左の「メインメニューを表示するボタン」を選択し、 下図の画面がでたら「メインメニューを表示する」のボタンを押します。 メインメニューの初期画面に戻りますので、処理を継続してください。

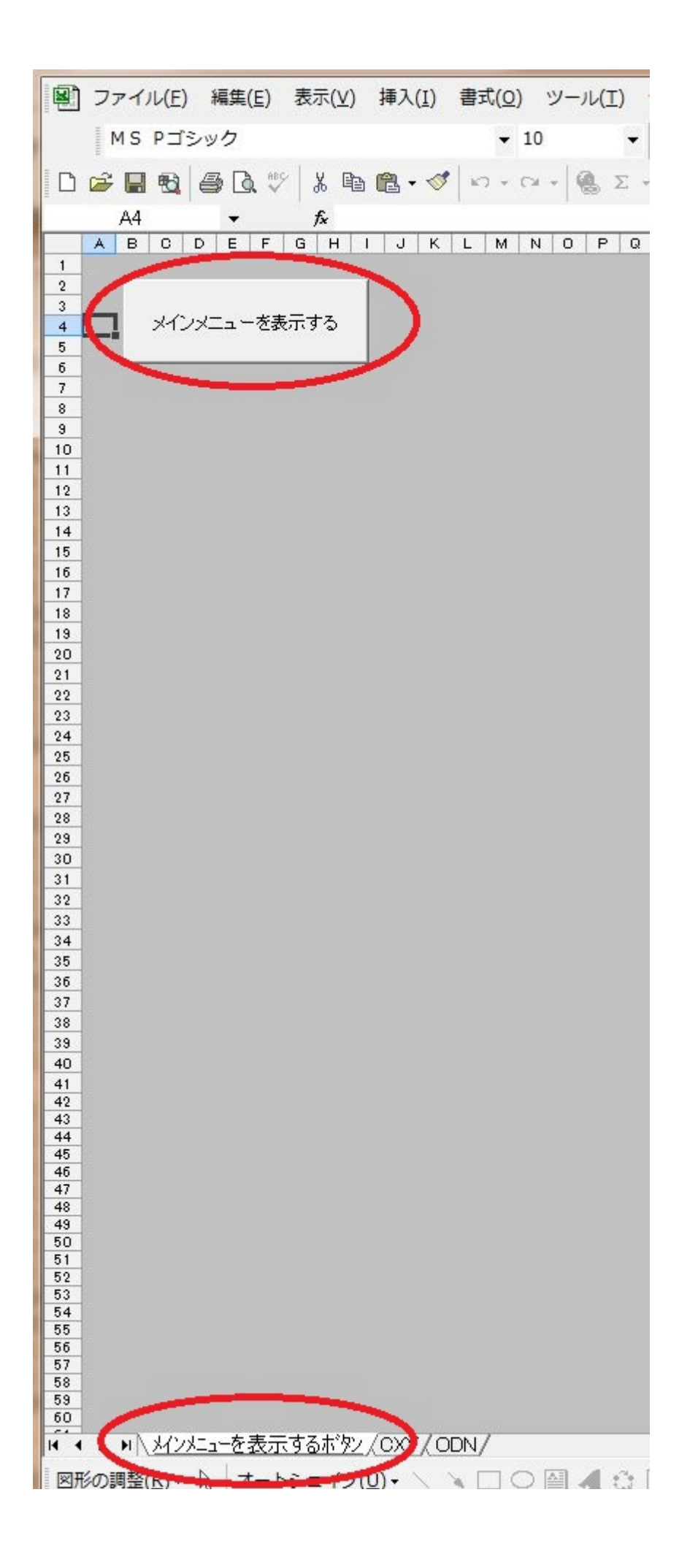

EOF